## Chambre d'hôtel

Ce point de menu vous amène directement à la fenêtre Chambre d'hôtel. Cette fenêtre permet d'avoir un aperçu des personnes présentes dans l'établissement ou ayant réservé.

| Hotel-Zimmer  | <sup>.</sup> (7) |              |                   |                 |                |              |                                |           | – 🗆 ×           |
|---------------|------------------|--------------|-------------------|-----------------|----------------|--------------|--------------------------------|-----------|-----------------|
| 4<br>← früher | F3 Do            | 19.08.21     | 2<br>C Refresh F5 | 3<br>→ später   | F4 🛧 heute     |              | 🗹 Artikel 🛛 🔒                  |           | 🖶 Drucken F8    |
| Status        | ▲ Zimmer         | Buchung      | Information       | Anreise         | Abreise        | Aufenthalt   | Gast 7                         |           | 🧶 Übersicht     |
| <b>√</b> ®★   | E03              | #SIAK6KB2    |                   | 19.08.21        | 20.08.21       | 0/1          | Bussbaum, Simone               |           | 0 Obcisient     |
|               |                  |              | R:HP              |                 |                |              |                                |           | ★ Anreise       |
|               |                  |              | HK:Zweites Kissen |                 |                |              |                                |           | > Abreise       |
|               |                  | DSRACK 0000  | Doppelzimmer Rac  | k Rate [120,00] |                |              | Bussbaum, Simone               |           |                 |
|               |                  | 3-gang 0000  | 3 Gang Menü [30,0 | 0]              |                |              |                                |           | 4 Restaurant    |
| <b>√</b> ®★   | E04              | #STLKWCB3    |                   | 19.08.21        | 20.08.21       | 0/1          | Frankfurt, Michaela            |           | G Housekeeping  |
|               |                  |              | R:HP              |                 |                |              |                                |           | Ontionen        |
|               |                  | ezobe6 10000 | Einzelzimmer Neu  | [100,00]        |                |              | Frankfurt, Michaela            |           | optionen        |
|               |                  |              | Antikal Summan    |                 |                |              |                                |           | Gästa           |
|               | 1                | DSRACK 0000  | Doppelzimmer Bac  | k Rate [120.00] |                |              |                                |           | Gaste           |
|               | 1                | 3-gang 0000  | 3 Gang Menü [30.0 | 01              | 9              |              |                                |           | Buchungen       |
|               | 1                | ezobe6 10000 | Einzelzimmer Neu  | [100,00]        | -              |              |                                |           | Bereichs-Übersi |
|               |                  |              |                   |                 |                |              |                                |           |                 |
|               |                  |              |                   |                 |                |              |                                |           | + Neue Buchung  |
|               |                  |              |                   |                 |                |              |                                |           |                 |
|               |                  |              |                   |                 |                |              |                                |           |                 |
|               |                  |              |                   |                 |                |              |                                |           |                 |
|               |                  |              |                   |                 |                |              |                                |           |                 |
|               |                  |              |                   |                 |                |              |                                |           |                 |
|               |                  |              |                   |                 |                |              |                                |           |                 |
| (i) Legende   | 🗸 Saube          | er 🧪 Zinn    | nmer bearbeiten   | F7 🔓 Bucht      | ung bearbeiten | F11 🕨 Beheri | pergungsstatistik $ ightarrow$ | Nachtlauf | Ende F12        |

- 1. Saisir la date souhaitée
- 2. à l'aide de **Actualiser** confirmer
- 3. *plus tard* sélectionne un jour plus tard
- 4. *plus tôt* choisit un jour plus tôt
- 5. aujourd'hui sélectionne la date d'aujourd'hui
- 6. l'affichage des réservations avec les articles
- 7. l'affichage des réservations peut être trié selon les différentes colonnes. Veuillez cliquer sur celle qui vous intéresse : dans notre exemple, la liste est triée selon les chambres.
- dans notre exemple, l'affichage des différentes réservations inclut les articles ainsi que les informations pour le housekeeping (HK) et le restaurant (R). Cela peut être modifié à l'aide de *Options* pour les adapter individuellement.
- 9. les totaux de tous les articles des réservations affichées

Si vous cherchez la réservation d'une personne, il suffit de cliquer dans la grande fenêtre et de commencer à écrire. PC CADDIE trouve alors les réservations de la personne souhaitée.

Les boutons à droite sont :

| Drucken F      |
|----------------|
| Übersicht 3    |
| ★ Anreise 🚺    |
| Abreise 5      |
| 🧟 Restaurant 🚯 |
| A Housekeepin  |
| Optionen 2     |
| 🗖 Gäste 🛛 🔒    |
| 🗖 Buchungen g  |
| Bereichs-Üb    |
| + Neue Buchu   |
|                |
|                |
| Ende 12 Fi2    |

- 1. Fonction d'impression de la liste
- 2. À l'aide des **options** vous permettent de définir les paramètres souhaités (voir paragraphe cidessous).
- 3. vous donne une vue d'ensemble de la liste
- 4. Liste des arrivées (veuillez sélectionner au préalable les options appropriées)
- 5. Liste des départs (veuillez sélectionner au préalable les options appropriées)
- 6. Liste pour le restaurant (veuillez sélectionner les options appropriées au préalable)
- 7. Liste pour le housekeeping (Veuillez sélectionner au préalable les options appropriées)

- 8. Vous accédez à la fenêtre *Clients de l'hôtel* Veuillez lire ici :Clients de l'hôtel
- 9. Vous accédez à la fenêtre *Liste des réservations d'hôtel*. Veuillez lire ici :Réservations d'hôtels
- 10. Vous accédez à la Aperçu des disponibilités. Veuillez lire ici : Aperçu des disponibilités
- 11. Vous créez une nouvelle réservation d'hôtel
- 12. Ferme la fenêtre Hôtel-Chambre

## Les boutons en bas sont

|             | 2        |                     | 3  |                      | 4   | 6                      | 6           | 6 |
|-------------|----------|---------------------|----|----------------------|-----|------------------------|-------------|---|
| (i) Legende | ✓ Sauber | 🖍 Zimmer bearbeiten | F7 | 🔓 Buchung bearbeiten | F11 | Beherbergungsstatistik | → Nachtlauf |   |

- 1. vous montre la légende de toutes les icônes dans le Timetable de l'hôtel (veuillez lire le paragraphe suivant sur la légende).
- 2. Modifier l'état de la chambre pour toutes les chambres (veuillez lire le paragraphe suivant sur la modification de l'état de la chambre).
- 3. Modifier la chambre sélectionnée
- 4. Modifier la réservation sélectionnée
- 5. Création des statistiques d'hébergement
- 6. Activation manuelle de l'exécution de nuit

Dans les Options vous trouverez les paramètres de vos listes :

| Zimmer-Übersicht: Optionen                     |                                               |                     |
|------------------------------------------------|-----------------------------------------------|---------------------|
| Filter: Welche Zimmer sollen angezeigt werden? | Welche Informationen sollen angezeigt werden? | <b>√</b> <u>о</u> к |
| Anreisen (noch nicht eingecheckt)              | Buchungsreferenz                              |                     |
| Anreisen (angereist/eingecheckt)               | Bemerkungen:                                  |                     |
| Sleiben                                        | Gruppen-Bemerkung                             |                     |
| Abreisen (noch eingecheckt)                    | Gast individuelle Bemerkungen                 |                     |
| Abreisen (abgereist/nicht eingecheckt)         | Aus den Gruppen- und Gast-Bemerkungen:        |                     |
|                                                | Allgemein Bemerkungen                         |                     |
|                                                | Restaurant Bemerkungen R:                     |                     |
| Housekeeping-Kartenkonten anzeigen             | Housekeeping Bemerkungen HK:                  |                     |
|                                                | Anreisedatum                                  |                     |
| Hintergrundfarben intensiv                     | Abreisedatum 5                                |                     |
|                                                | Anzahl bereits verbrachter Nächte             |                     |
|                                                | Gästenamen                                    |                     |
|                                                | Referenznamen 6                               | •••                 |
|                                                |                                               |                     |
|                                                | Nur diese Warengruppen:                       |                     |
|                                                | 1                                             | =                   |
|                                                |                                               |                     |

- 1. Veuillez cocher les cases souhaitées
- 2. référence unique de chaque réservation
- 3. Remarques de la réservation de groupe ou remarques individuelles du client
- 4. Remarques générales ou remarques sur le restaurant / l'entretien de la maison

- 5. Date de départ / d'arrivée et nombre de nuits passées
- 6. Noms des hôtes et/ou noms de référence (par ex. entreprises)
- 7. Article si souhaité

## La légende des icônes des chambres d'hôtel

Dans la fenêtre **Chambre d'hôtel** vous trouverez sur le côté gauche le statut de la chambre d'hôtel à l'aide de différentes icônes :

| ſ | Status      | ▲ Zimmer | Buchung      | Information               | Anreise  | Abreise  | Aufenthalt | Gast                |
|---|-------------|----------|--------------|---------------------------|----------|----------|------------|---------------------|
|   | <b>√</b> *★ | E03      | #SIAK6KB2    |                           | 19.08.21 | 20.08.21 | 0/1        | Bussbaum, Simone    |
|   |             |          |              | R:HP                      |          |          |            |                     |
|   |             |          |              | HK:Zweites Kissen         |          |          |            |                     |
|   |             |          | DSRACK 0000  | Doppelzimmer Rack Rate    | [120,00] |          |            | Bussbaum, Simone    |
|   |             |          | 3-gang 0000  | 3 Gang Menü [30,00]       |          |          |            |                     |
|   | <b>√</b> *★ | E04      | #STLKWCB3    |                           | 19.08.21 | 20.08.21 | 0/1        | Frankfurt, Michaela |
|   |             |          |              | R:HP                      |          |          |            |                     |
| l |             |          | ezobe6 10000 | Einzelzimmer Neu [100,00] | ]        |          |            | Frankfurt, Michaela |
| T |             |          |              |                           |          |          |            |                     |

Vous trouverez la signification des icônes sous le bouton Légende

| Legend | e Zimm | er-Übe | rsicht |
|--------|--------|--------|--------|
|        |        |        |        |

|               | Zimmerzustand (aktuell, heute!)   |
|---------------|-----------------------------------|
| $\checkmark$  | sauber                            |
| ß             | schmutzig                         |
| <b>Ģ</b>      | nicht in Ordnung (out of service) |
| ×             | unbenutzbar (out of order)        |
|               | Zustand wird nicht angezeigt      |
| •             | da nicht heute eingestellt ist    |
|               | Zimmerbelegung (zum Datum!)       |
| G             | Zimmer frei                       |
| Y             | derzeit nicht eingecheckt         |
| ŝ             | eingecheckt                       |
| ≯             | Abreise                           |
| ≯             | Abgereist                         |
| <b>.</b>      | Abreise überfällig                |
| *             | Anreise                           |
|               | Angereist                         |
| $\rightarrow$ | Bleibe                            |
|               |                                   |

## Modifier l'état de la chambre

A l'aide du bouton **Propre** vous pouvez modifier l'état de vos chambres d'hôtel, appartements de vacances ou autres, individuellement ou globalement :

- 🗆 X

| Simmerzustand ändern 🗖 🗙 |              |                     |                         |                                                                                                |            |                                   |                                   |  |
|--------------------------|--------------|---------------------|-------------------------|------------------------------------------------------------------------------------------------|------------|-----------------------------------|-----------------------------------|--|
| 1                        | diese Zimmer | Soll bei diesen Zir | mmern, sowie<br>der neu | e bei allen die derzeit einen der diese<br>Je Zustand gesetzt werden?<br>alle mit diesen Stati | r Stati ha | ben<br>neuer Status               | ✓ <u>Q</u> K<br>★ <u>A</u> bbruch |  |
|                          | E01          | ^                   | 0~                      | sauber                                                                                         | ~          | sauber                            |                                   |  |
|                          | E02          |                     | <b>√ B</b>              | schmutzig                                                                                      | ß          | schmutzig                         |                                   |  |
|                          | E03          |                     | □ <del>\$</del>         | nicht in Ordnung (out of service)                                                              | ¢          | nicht in Ordnung (out of service) |                                   |  |
|                          | E04          |                     |                         | unbenutzbar (out of order)                                                                     | ×          | unbenutzbar (out of order)        |                                   |  |
|                          | E05          |                     |                         |                                                                                                |            |                                   |                                   |  |
|                          | E06          |                     |                         |                                                                                                |            |                                   |                                   |  |
|                          | E07          |                     |                         |                                                                                                |            |                                   |                                   |  |
|                          | E08          |                     |                         |                                                                                                |            |                                   |                                   |  |
|                          | E09          |                     |                         |                                                                                                |            |                                   |                                   |  |
|                          | E10          |                     |                         |                                                                                                |            |                                   |                                   |  |
|                          | E11          |                     |                         |                                                                                                |            |                                   |                                   |  |
|                          | E12          |                     |                         |                                                                                                |            |                                   |                                   |  |
|                          | E14          |                     |                         |                                                                                                |            |                                   |                                   |  |
|                          | E15          |                     |                         |                                                                                                |            |                                   |                                   |  |
|                          | E16          | ~                   |                         |                                                                                                |            |                                   |                                   |  |